## Safira-Contábil Bloqueio de meses

Descrição sumária

Para bloquear os meses no sentido de proteger os lançamentos, não permitindo que sejam gravados ou alterados.

Procedimentos

- 1. Safira Contábil  $\rightarrow$  Processos  $\rightarrow$  Bloqueio de meses;
- 2. Inicie o bloqueio clicando no botão "Incluir(+)";
- 3. Abrirá uma segunda tela, escolha o nome da empresa no campo "Empresa";
- 4. Em seguida, escolha o "Mês" e o "Ano" que deseja fazer o bloqueio;
- 5. Finalize clicando no botão "Gravar".

**Nota**: Na segunda tela "bloquear meses", os campos: data de bloqueio e usuário são preenchidos automaticamente e sua edição não é permitida.

ID de solução único: #1052 Autor: : Greyce Chagas Última atualização: 2013-02-18 19:29